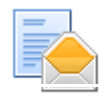

## NTLMv2 Scan to folder issues.

April Ellington, Blake Sims, Brad Peters, **Travis Daniels** to: Brent Wright, Edward Bohan, Edward Rutherford, Hilary Brennan, Jeff Haynes, Cc: Freddie Gragg, Linda Agro, Robert Nibbs

03/06/2012 12:28 PM

## All,

Guys be on on the look out for this issue. I think we have been seeing this more lately and not realizing it. If the policy on the server is changed to NTLMv2 only and Refuse LM and NTLM, the MFPs will fail with an authentication error message. This is because NTLMv2 Authentication is not enabled on the MFP. I swear this use to work without enabling this settings but here you go. There are a few GKB articles under NTLMv2 and SMB Client Auth as well. Just keep this in mind when troublehsooting scan to folder issues. Ask if they are using NTLMv2 and make sure the NIB firmware is up to date.

| nteractive Lo   | 3                                                             |   |
|-----------------|---------------------------------------------------------------|---|
| Policy          |                                                               |   |
| Interactive log | Prompt user to change password before expiration              |   |
| Network Acce    |                                                               |   |
| Policy          |                                                               |   |
| Network acce:   | Allow anonymous SID/Name translation                          |   |
| Network acce:   | Do not allow anonymous enumeration of SAM accounts            |   |
| Network acces   | Do not allow anonymous enumeration of SAM accounts and shares |   |
| Network Secu    |                                                               |   |
| Policy          |                                                               |   |
| Network secur   | Do not store LAN Manager hash value on next password change   |   |
| Network secur   | LAN Manager authentication level                              | _ |

## 1. Telnet into the device.

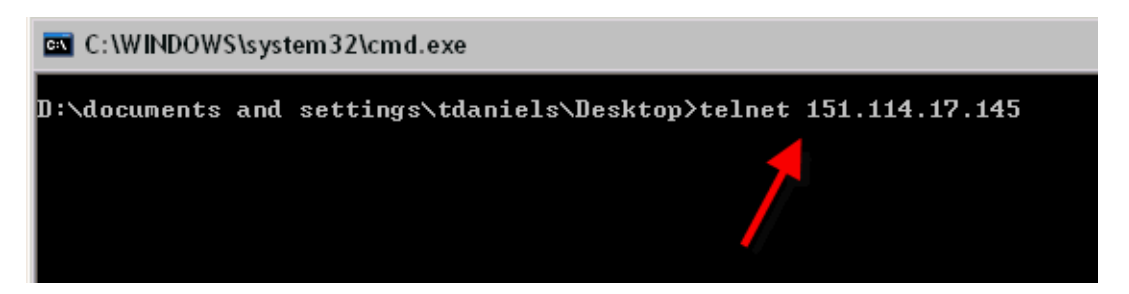

2. Login with admin

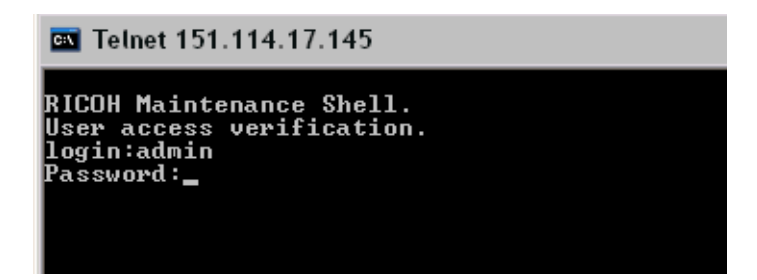

3. Do a show command

|   | 🔤 Telnet 151.114.17.145                                                                                                    |
|---|----------------------------------------------------------------------------------------------------|
| - | RICOH Maintenance Shell.<br>User access verification.<br>login:admin<br>Password:<br>User access verification OK.<br>RICOH Aficio MP C6501<br>Network Control Service Ver. 9.64<br>Copyright (C) 1994-2011 Ricoh Co.,Ltd. All rights reserved.<br>msh> show_ |

4. Scroll down to the SMB sections and find the Client Auth Level. It should be 0.

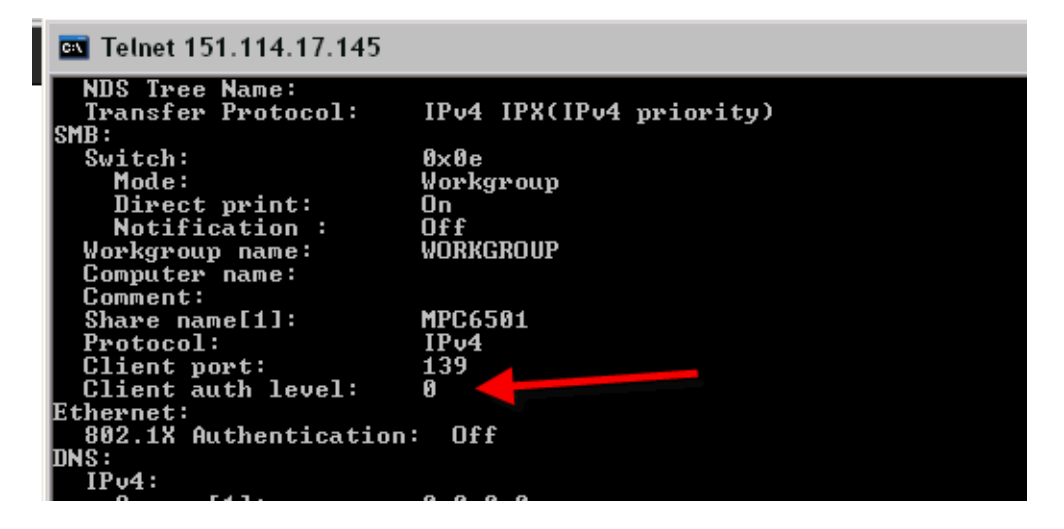

5. Type "smb client auth 1" to change it to NTLMv2

```
smb comp lnameJ
smb comment [string]
smb clear {group!comp!comment}
smb notif [on!off]
smb protocol
smb client port [139!445]
139 = try 139 first, then 445
445 = try 445 first, then 139
smb client auth [0!1]
0 = use NTLM/LM
1 = use NTLM/2/NTLM/LM
msh> smb client auth 1_
```

6. Logout

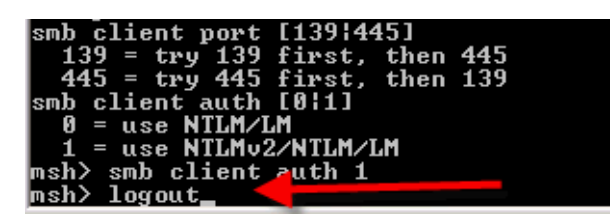

7. Enter "yes" to save.

```
445 = try 445 first, then 139
smb client auth [0|1]
0 = use NTLM/LM
1 = use NTLMv2/NTLM/LM
msh> smb client auth 1
msh> logout
Logout Maintenance Shell.
Do you save configuration data? (yes/no/return) > yes_
```

8. If you log back in, the Auth level should set to 1 now and Scanning using only NTLMv2 should work now.

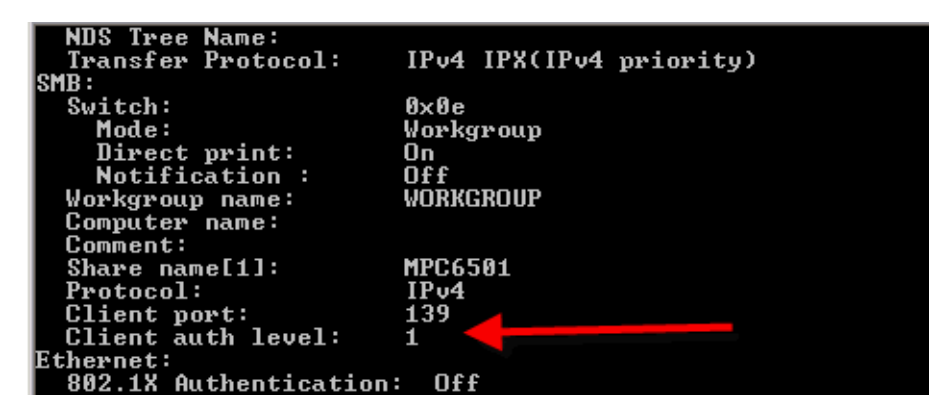

Regards,

## **Travis Daniels**

Product Support Consultant Technical Support Technology Support Services Center CCNA, MCSE, MCTS, LPIC-1, UCP, Novell CLA, ACSP(10.7), Sonicwall CSSA

Ricoh USA 4667 North Royal Atlanta Dr. Tucker, GA, 30084 Phone : 888.424.1573 x34452 Email : travis.daniels@ricoh-usa.com

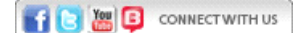

You can also find many answers to your support questions on-line at www.ricoh-usa.com/support

This email message, including attachments, contains information which may be confidential and/or privileged. If you are not the addressee indicated in this message (or responsible for the delivery of the message to such person), you may not use, copy or disclose to anyone the message or any information contained in the message. If you have received this message in error, please advise the sender by reply email and delete the message. Thank you.